# 在RV320和RV325 VPN路由器上配置時間和日期

#### 目標

本文說明如何在RV32x VPN路由器系列上配置手動和自動的時間和日期設定。

#### 簡介

日期和時間配置對於同步裝置之間的資料傳輸非常有用。對於RV32x VPN路由器系列,可以 手動設定日期和時間,也可以使用網路時間協定(NTP)伺服器自動更新日期和時間。

### 適用裝置

·RV320 Dual WAN VPN路由器 · RV325 Gigabit Dual WAN VPN路由器

### 軟體版本

·v1.1.0.09

#### 配置時間和日期

步驟1.登入到Web配置實用程式,然後選擇Setup > Time。

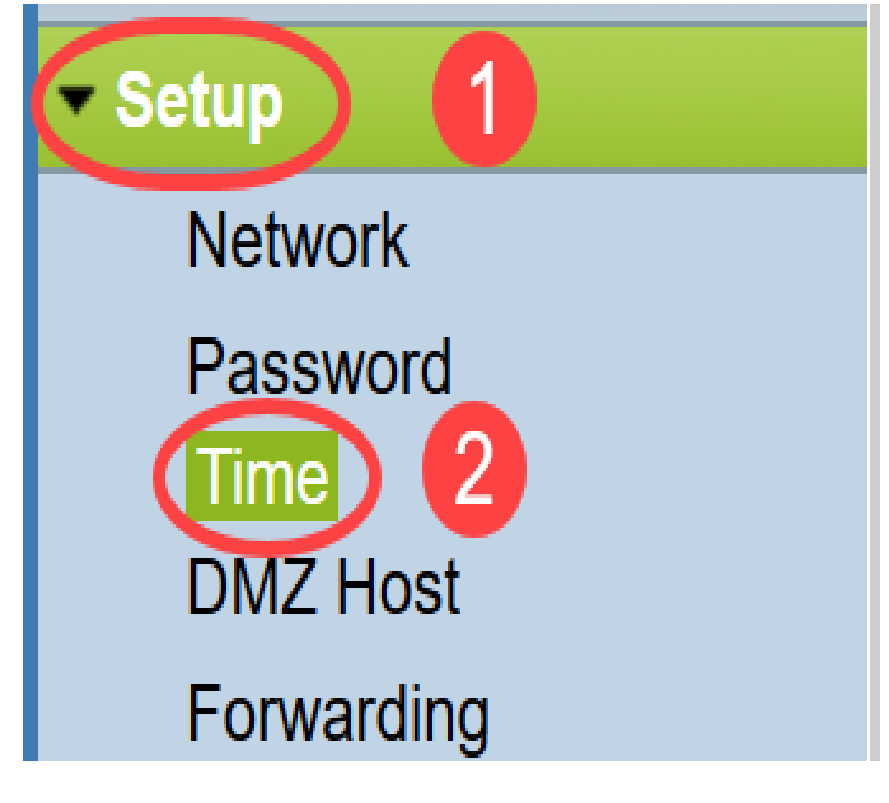

將打*開「*時間」頁:

| Current Time:        | 04/20/2013 03:20:52 |      |
|----------------------|---------------------|------|
| Modification time:   | 04/20/2013 02:20:52 |      |
| Time Zone:           | Alaska (GMT-9:00)   | ¥    |
| Daylight Saving:     |                     |      |
| From:                | 06 month 25 day     |      |
| To:                  | 12 month 25 day     |      |
| Set Date and Time:   | ○ Auto              |      |
| NTP Server:          | time.nist.gov       |      |
| Enter Date and Time: | 3 hours 20 min 51 s | sec  |
|                      | 4 month 20 day 2013 | /ear |
|                      |                     |      |

此頁顯示以下資訊:

- 當前時間 這表示最近的日期和時間。
- •修改時間 這表示上次修改完成的日期和時間。

**附註:**對於手動和自動時間設定,必須配置夏令時和時區。NTP伺服器不知道夏令時和時區 ,因此,如果路由器時區的位置處於夏令時,必須在裝置上配置夏令時。

步驟2.從時區下拉選單中選擇基於路由器位置的時區。

| Time                              |                                         |        |
|-----------------------------------|-----------------------------------------|--------|
| Current Time:                     | 2016-01-12, 23:21:59                    |        |
| Modification time:                | 2016-01-12, 23:21:59                    |        |
| Time Zone:                        | Pacific Time (US & Canada) (GMT-8:00)   | $\sim$ |
| Adjust for Daylight Savings Time: | Eniwetok (GMT-12:00)                    | ^      |
| Daylight Saving Mode:             | Midway Island (GMT-11:00)               |        |
| From:                             | Hawaii (GMT-10:00)                      |        |
| FIOID:                            | Alaska (GMT-9:00)                       |        |
| То:                               | Pacific Time (US & Canada) (GMT-8:00)   |        |
| From:                             | Mountain Time (US & Canada) (GMT-7:00)  |        |
| То:                               | Central Time (US & Canada) (GMT-6:00)   |        |
| Devident Coving Offect            | Mexico City (GMT-6:00)                  |        |
| Daylight Saving Offset:           | Bogota (GMT-5:00)                       |        |
| Set Date and Time:                | Lima (GMT-5:00)                         |        |
| NTP Server:                       | Eastern Time (US & Canada) (GMT-5:00)   |        |
| Enter Date and Time:              | Atlantic Time (Canada) (GMT-4:00)       |        |
|                                   | Caracas (GMT-4:00)                      |        |
|                                   | La Paz (GMT-4:00)                       |        |
|                                   | Buenos Aires (GMT-3:00)                 |        |
| Save                              | Mid-Atlantic (GMT-2:00)                 |        |
|                                   | Azores (GMT-1:00)                       |        |
|                                   | Greenwich Mean Time: London (GMT+00:00) |        |
|                                   | Amsterdam (GMT+01:00)                   |        |
|                                   | Berlin (GMT+01:00)                      | ~      |

步驟3.(可選)如果所選時區有夏令時,請選中**夏令時**覈取方塊。如果選中此框,請繼續步驟 4,否則請轉到<u>步驟10</u>。

| Time                              |                                           |  |
|-----------------------------------|-------------------------------------------|--|
| Current Time:                     | 2016-01-12, 23:21:59                      |  |
| Modification time:                | 2016-01-12, 23:21:59                      |  |
| Time Zone:                        | Pacific Time (US & Canada) (GMT-8:00) <-> |  |
| Adjust for Daylight Savings Time: |                                           |  |
| Daylight Saving Mode:             | By date      Recurring                    |  |

步驟4.選擇夏令時模式。選項包括:

- 按日期 如果選擇此選項,請轉至步驟5。
- *Recurring* 如果選擇此選項,請轉<u>至Step 7</u>。

| Time                              |                                                                                                    |  |
|-----------------------------------|----------------------------------------------------------------------------------------------------|--|
| Current Time:                     | 2016-01-12, 23:21:59                                                                                        |  |
| Modification time:                | 2016-01-12, 23:21:59                                                                                        |  |
| Time Zone:                        | Pacific Time (US & Canada) (GMT-8:00)                                                                       |  |
| Adjust for Daylight Savings Time: | $\checkmark$                                                                                                |  |
| Daylight Saving Mode:             | By date      Recurring                                                                                      |  |
| From:                             | Month: 06 v Day: 25 v Time: 12 v 00 v                                                                       |  |
| То:                               | Month: 12 v Day: 25 v Time: 12 v 00 v                                                                       |  |
| From:                             | Month: 06 $\checkmark$ Week: 2nd $\checkmark$ Day: Tue $\checkmark$ Time: 12 $\checkmark$ : 00 $\checkmark$ |  |
| To:                               | Month: 12 $\checkmark$ Week: 3rd $\checkmark$ Day: Wed $\checkmark$ Time: 12 $\checkmark$ : 00 $\checkmark$ |  |
| Daylight Saving Offset:           | +60 v Minutes                                                                                               |  |

步驟5.在From欄位中,輸入Month、Day和Time,夏令時開始於此。

| • | Time                              |                                                                                                    |  |
|---|-----------------------------------|----------------------------------------------------------------------------------------------------|--|
|   | Current Time:                     | 2016-01-12, 23:21:59                                                                                        |  |
|   | Modification time:                | 2016-01-12, 23:21:59                                                                                        |  |
|   | Time Zone:                        | Pacific Time (US & Canada) (GMT-8:00)                                                                       |  |
|   | Adjust for Daylight Savings Time: |                                                                                                    |  |
|   | Daylight Saving Mode:             | ● By date ○ Recurring                                                                                       |  |
|   | From:                             | Month: 06 🗸 Day: 25 🗸 Time: 12 🗸 00 🗸                                                                       |  |
|   | To:                               | Month: 12 v Day: 25 v Time: 12 v 00 v                                                                       |  |
|   | From:                             | Month: 06 $\checkmark$ Week: 2nd $\checkmark$ Day: Tue $\checkmark$ Time: 12 $\checkmark$ : 00 $\checkmark$ |  |
|   | To:                               | Month: 12 $\checkmark$ Week: 3rd $\checkmark$ Day: Wed $\checkmark$ Time: 12 $\checkmark$ : 00 $\checkmark$ |  |
|   |                                   |                                                                                                    |  |

步驟6.在*至*欄位中,輸入*夏令時結束的月、日*和時間。

| • | Time                              |                                                                                                    |
|---|-----------------------------------|----------------------------------------------------------------------------------------------------|
|   | Current Time:                     | 2016-01-12, 23:21:59                                                                                        |
|   | Modification time:                | 2016-01-12, 23:21:59                                                                                        |
|   | Time Zone:                        | Pacific Time (US & Canada) (GMT-8:00)                                                                       |
|   | Adjust for Daylight Savings Time: |                                                                                                    |
|   | Daylight Saving Mode:             | By date      Recurring                                                                                      |
|   | From:                             | Month: 06 v Day: 25 v Time: 12 v 00 v                                                                       |
|   | То:                               | Month: 12 🗸 Day: 25 🗸 Time: 12 🗸 00 🗸                                                                       |
|   | From:                             | Month: 06 $\checkmark$ Week: 2nd $\checkmark$ Day: Tue $\checkmark$ Time: 12 $\checkmark$ : 00 $\checkmark$ |
|   | To:                               | Month: 12 $\checkmark$ Week: 3rd $\checkmark$ Day: Wed $\checkmark$ Time: 12 $\checkmark$ : 00 $\checkmark$ |

步驟7.在「自」欄位中,輸入夏令時開始的月、周、日和Time。

| Time                              |                                                                                   |
|-----------------------------------|-----------------------------------------------------------------------------------|
| Current Time:                     | 2016-01-12, 23:21:59                                                              |
| Modification time:                | 2016-01-12, 23:21:59                                                              |
| Time Zone:                        | Pacific Time (US & Canada) (GMT-8:00)                                             |
| Adjust for Daylight Savings Time: |                                                                                   |
| Daylight Saving Mode:             | O By date                                                                         |
| From:                             | Month: 06 $\checkmark$ Day: 25 $\checkmark$ Time: 12 $\checkmark$ 00 $\checkmark$ |
| To:                               | Month: 12 $\vee$ Day: 25 $\vee$ Time: 12 $\vee$ 00 $\vee$                         |
| From:                             | Month: 06 v Week: 2nd v Day: Tue v Time: 12 v : 00 v                              |
| To:                               | Month: 12 v Week: 3rd v Day: Wed v Time: 12 v : 00 v                              |
| Daylight Saving Offset:           | +60 v Minutes                                                                     |

步驟8.在「至」欄位中,輸入夏令時結束的月、周、日和Time。

| lime                              |                                                                                   |
|-----------------------------------|-----------------------------------------------------------------------------------|
| Current Time:                     | 2016-01-12, 23:21:59                                                              |
| Modification time:                | 2016-01-12, 23:21:59                                                              |
| Time Zone:                        | Pacific Time (US & Canada) (GMT-8:00)                                             |
| Adjust for Daylight Savings Time: |                                                                                   |
| Daylight Saving Mode:             | ○ By date                                                                         |
| From:                             | Month: 06 $\checkmark$ Day: 25 $\checkmark$ Time: 12 $\checkmark$ 00 $\checkmark$ |
| To:                               | Month: 12 $\checkmark$ Day: 25 $\checkmark$ Time: 12 $\checkmark$ 00 $\checkmark$ |
| From:                             | Month: 06 v Week: 2nd v Day: Tue v Time: 12 v : 00 v                              |
| To:                               | Month: 12 V Week: 3rd V Day: Wed V Time: 12 V: 00 V                               |
| Daylight Saving Offset:           | +60 V Minutes                                                                     |

步驟9. 中選擇適

----

| Time                              |                                                                      |
|-----------------------------------|----------------------------------------------------------------------|
| Current Time:                     | 2016-01-12, 23:21:59                                                 |
| Modification time:                | 2016-01-12, 23:21:59                                                 |
| Time Zone:                        | Pacific Time (US & Canada) (GMT-8:00)                                |
| Adjust for Daylight Savings Time: |                                                                      |
| Daylight Saving Mode:             | O By date ● Recurring                                                |
| From:                             | Month: $06 \ \lor \ Day: \ 25 \ \lor \ Time: \ 12 \ \lor \ 00$       |
| То:                               | Month: 12 $\checkmark$ Day: 25 $\checkmark$ Time: 12 $\checkmark$ 00 |
| From:                             | Month: 06 	Veek: 2nd 	Day: Tue                                       |
| То:                               | Month: 12 Veek: 3rd Ved Ved Ved Ved Ved Ved Ved Ved Ved Ve           |
| Daylight Saving Offset:           | +60 V Minutes                                                        |
| Set Date and Time:                | +60 ) Manual                                                         |
| NTP Server:                       | +45 pv                                                               |
| Enter Date and Time:              | +30<br>-30 ours 21 min 59 sec                                        |
|                                   | -45 nonth 12 day 2016 year                                           |
|                                   | -60                                                                  |
| Save Cancel                       |                                                                      |

步驟10.按一下所需的單選按鈕,選擇設定日期和時間的方法。

• 自動 — 它根據NTP伺服器的日期和時間自動設定日期和時間。
• 手動 — 用於手動配置裝置的日期和時間。

| Time                              |                                                                                                    |
|-----------------------------------|----------------------------------------------------------------------------------------------------|
| Current Time:                     | 2016-01-12, 23:21:59                                                                                        |
| Modification time:                | 2016-01-12, 23:21:59                                                                                        |
| Time Zone:                        | Pacific Time (US & Canada) (GMT-8:00)                                                                       |
| Adjust for Daylight Savings Time: |                                                                                                    |
| Daylight Saving Mode:             | O By date      Recurring                                                                                    |
| From:                             | Month: 06 v Day: 25 v Time: 12 v 00 v                                                                       |
| То:                               | Month: 12 V Day: 25 V Time: 12 V 00 V                                                                       |
| From:                             | Month: 06 $\checkmark$ Week: 2nd $\checkmark$ Day: Tue $\checkmark$ Time: 12 $\checkmark$ : 00 $\checkmark$ |
| То:                               | Month: 12 $\checkmark$ Week: 3rd $\checkmark$ Day: Wed $\checkmark$ Time: 12 $\checkmark$ : 00 $\checkmark$ |
| Daylight Saving Offset:           | +60 v Minutes                                                                                               |
| Set Date and Time:                | Auto      Manual                                                                                            |
| NTP Server:                       | time.nist.gov                                                                                               |
| Enter Date and Time:              | 23 hours 21 min 59 sec                                                                                      |
|                                   | 1 month 12 day 2016 year                                                                                    |

步驟11.如果在上一步中選擇了自動,請輸入完全限定的NTP服務器名稱或IP地址。

| Time                              |                                                                                                    |  |
|-----------------------------------|----------------------------------------------------------------------------------------------------|--|
| Current Time:                     | 2016-01-12, 23:21:59                                                                                        |  |
| Modification time:                | 2016-01-12, 23:21:59                                                                                        |  |
| Time Zone:                        | Pacific Time (US & Canada) (GMT-8:00)                                                                       |  |
| Adjust for Daylight Savings Time: |                                                                                                    |  |
| Daylight Saving Mode:             | ● By date ○ Recurring                                                                                       |  |
| From:                             | Month: 06 $\checkmark$ Day: 25 $\checkmark$ Time: 12 $\checkmark$ 00 $\checkmark$                           |  |
| То:                               | Month: 12 $\checkmark$ Day: 25 $\checkmark$ Time: 12 $\checkmark$ 00 $\checkmark$                           |  |
| From:                             | Month: 06 $ \lor $ Week: 2nd $ \lor $ Day: Tue $ \lor $ Time: 12 $ \lor $ : 00 $ \lor $                     |  |
| То:                               | Month: 12 $\checkmark$ Week: 3rd $\checkmark$ Day: Wed $\checkmark$ Time: 12 $\checkmark$ : 00 $\checkmark$ |  |
| Daylight Saving Offset:           | +60 V Minutes                                                                                               |  |
| Set Date and Time:                | ● Auto 〇 Manual                                                                                             |  |
| NTP Server:                       | time.nist.gov                                                                                               |  |
| Enter Date and Time:              | 23 hours 21 min 59 sec                                                                                      |  |
|                                   | 1 month 12 day 2016 year                                                                                    |  |

步驟12.如果在步驟10中選擇了「手動」,請在*輸入日期和時間*欄位中,在*hours、min*和*sec* 欄位中輸入所需的值以設定時間。對*月、日*和*年*欄位執行相同操作。

| Time                              |                                                                                                    |
|-----------------------------------|----------------------------------------------------------------------------------------------------|
| Current Time:                     | 2016-01-12, 23:21:59                                                                                        |
| Modification time:                | 2016-01-12, 23:21:59                                                                                        |
| Time Zone:                        | Pacific Time (US & Canada) (GMT-8:00)                                                                       |
| Adjust for Daylight Savings Time: |                                                                                                    |
| Daylight Saving Mode:             | ● By date ○ Recurring                                                                                       |
| From:                             | Month: 06 V Day: 25 V Time: 12 V 00 V                                                                       |
| То:                               | Month: 12 v Day: 25 v Time: 12 v 00 v                                                                       |
| From:                             | Month: 06 $\checkmark$ Week: 2nd $\checkmark$ Day: Tue $\checkmark$ Time: 12 $\checkmark$ : 00 $\checkmark$ |
| То:                               | Month: 12 $\checkmark$ Week: 3rd $\checkmark$ Day: Wed $\checkmark$ Time: 12 $\checkmark$ : 00 $\checkmark$ |
| Daylight Saving Offset:           | +60 V Minutes                                                                                               |
| Set Date and Time:                | ● Auto ○ Manual                                                                                             |
| NTP Server:                       | time.nist.gov                                                                                               |
| Enter Date and Time:              | 23 hours 21 min 59 sec                                                                                      |
|                                   | 1 month 12 day 2016 year                                                                                    |

步驟13.按一下Save以儲存設定。

| Time                              |                                                                                                    |
|-----------------------------------|----------------------------------------------------------------------------------------------------|
| Current Time:                     | 2016-01-12, 23:21:59                                                                                                    |
| Modification time:                | 2016-01-12, 23:21:59                                                                                                    |
| Time Zone:                        | Pacific Time (US & Canada) (GMT-8:00)                                                                                                    |
| Adjust for Daylight Savings Time: |                                                                                                    |
| Daylight Saving Mode:             | ● By date ○ Recurring                                                                                                    |
| From:                             | Month: 06 $\checkmark$ Day: 25 $\checkmark$ Time: 12 $\checkmark$ 00 $\checkmark$                                                                                                 |
| То:                               | Month: 12 $\checkmark$ Day: 25 $\checkmark$ Time: 12 $\checkmark$ 00 $\checkmark$                                                                                                 |
| From:                             | Month: 06 $ \sim $ Week: 2nd $ \sim $ Day: Tue $ \sim $ Time: 12 $ \sim $ : 00 $ \sim $                                                                                           |
| То:                               | Month: 12 ${\scriptstyle\checkmark}$ Week: 3rd ${\scriptstyle\checkmark}$ Day: Wed ${\scriptstyle\checkmark}$ Time: 12 ${\scriptstyle\checkmark}$ : 00 ${\scriptstyle\checkmark}$ |
| Daylight Saving Offset:           | +60 V Minutes                                                                                                    |
| Set Date and Time:                | Auto      Manual                                                                                                    |
| NTP Server:                       | time.nist.gov                                                                                                    |
| Enter Date and Time:              | 23 hours 21 min 59 sec                                                                                                    |
|                                   | 1 month 12 day 2016 year                                                                                                    |
|                                   |                                                                                                    |
| Save Cancel                       |                                                                                                    |

## 結論

現在,您已成功學習在RV32x VPN路由器系列上配置手動和自動時間和日期設定的步驟。 要瞭解有關RV320和RV325路由器的詳細資訊,請檢視以下影片:

<u>RV320和RV325路由器快速設定</u>

RV320和RV325路由器基本配置教程